## I MARRIED MY DOMESTIC PARTNER LIFE EVENT

\*Please remember all changes must be made within 31 days of the date of marriage and will require supporting documentation.

## How to Make Changes:

- 1. Log in to Workday through Okta
- 2. Click the Benefits button
- 3. Click Dependents under the Change column
- 4. On the spouse click Edit
- 5. Click on the pencil next to Effective Date & Reason and update with marriage date
- 6. Click on pencil on the right to update last name if applicable
- 7. Scroll down
- 8. Click on pencil on the right to change relationship from Domestic Partner to Spouse
- 9. Click Submit
- 10. Click Done
- 11. Go back to Benefits button
- 12. Click Benefits under the Change column
- 13. Choose Marriage from the drop-down for Change Reason
- 14. Enter Marriage Date
- 15. Click Submit
- 16. Open and click through all the benefits which will update the relationship on each plan.
- 17. Attach Marriage Certificate by clicking Select Files
- 18. Click the "I Agree" box
- 19. Click Submit
- 20. Print Confirmation page
- 21. Click Done

Please email <u>benefits@maxar.com</u> with any questions.